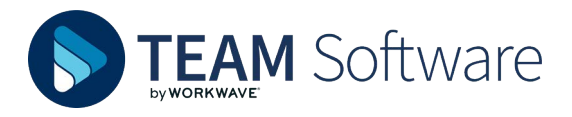

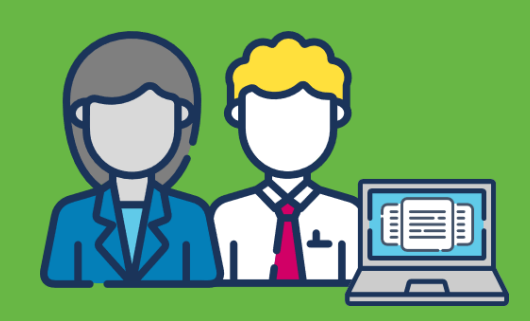

## **TIMEGATE USER SIGN IN & PASSWORD RESETS**

## **INITIAL SIGN IN**

When signed up for your new Timegate user ID you will receive an introductory e-mail from noreply@teamsoftware.com. This contains a temporary password and Start account setup link:

| <b>TEAM</b> Software                                                                                                    |
|----------------------------------------------------------------------------------------------------|
| You're Invited                                                                                                    |
| A Timegate account has been created for you. Click the Start<br>Account Setup button and use the password below to get started |
| Your Password<br>6MGmNdL52qh7                                                                                                  |
| Start account setup                                                                                                    |

- Make a note of your password, or copy it to your clipboard
- Select **Start account setup**. The following is displayed:

|            | EAM Sot             | tware<br>yworkwave |
|------------|---------------------|--------------------|
| Sign in v  | vith your email add | dress              |
| Email Ad   | dress               |                    |
| Password   | 1                   |                    |
| orgot your | password?           |                    |
|            | Sign in             |                    |

- Enter your registered **Email Address** (the one that the joining email was sent to)
- Enter your temporary **Password** or paste it in from your clipboard if you copied it previously

• Select **Sign in**. A series of progress indicator dots will display before a password reset page loads:

| <b>《</b> Ci | <b>TEAM</b> Software                                        |  |
|-------------|-------------------------------------------------------------|--|
|             | Your password has expired, please change to a new password. |  |
|             | Password                                                    |  |
|             | New Password                                                |  |
|             | Confirm New Password                                        |  |
|             | Continue                                                    |  |

- Enter your temporary **Password** again
- Enter a New Password
- Confirm New Password
- Select **Continue** to log into Timegate for the first time

**Please Note:** If you forget your password, you will be able to reset it in the future from the Timegate sign in page.

## **ROUTINE SIGN IN**

From your web browser type in your Timegate URL and select **Enter**. When the page loads enter your registered **Email Address,** enter your **Password** and select **Sign in** 

| Choose your account | × +                      |                         | ×                 | - 0 ×             |
|---------------------|--------------------------|-------------------------|-------------------|-------------------|
| € → σ (∎ 🖛          | discussion in the second |                         | ¢                 | \star 🗉 🚇 E       |
| $\bigvee$           | $\langle \rangle \times$ | $ X \rangle$            | $\langle \rangle$ | $\langle \rangle$ |
|                     |                          |                         |                   |                   |
|                     |                          | TEAM Sottware           |                   |                   |
|                     | Sign in v                | with your email address |                   |                   |
|                     | Email Ad                 | ddress                  |                   |                   |
|                     | Passwore                 | d                       |                   |                   |
|                     | Forgot your              | r password?             |                   |                   |
|                     |                          | Sign in                 |                   |                   |
|                     |                          |                         |                   |                   |
|                     |                          |                         |                   |                   |

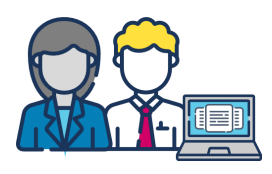

## **PASSWORD RESET**

From your web browser type in your Timegate URL and select **Enter**. When the page loads:

• Select Forgot your password?

| Sign in with your email addr | ess |
|------------------------------|-----|
| Email Address                |     |
| Password                     |     |
| Forgot your password?        |     |

- Enter your registered Email Address
- Select Send verification code

| Cancel   | TEAM Softwar           | e. |
|----------|------------------------|----|
| Email Ac | ldress                 |    |
|          | Send verification code |    |
|          | Continue               |    |
|          |                        |    |

• A verification code will be sent to your email address. Take a note of the **verification code**:

| Verify your email address                                                                        |                      |
|--------------------------------------------------------------------------------------------------|----------------------|
| Thanks for verifying your                                                                        | account!             |
| Your code is: 702922                                                                             |                      |
| Sincerely,                                                                                       |                      |
| This message was sent from an unmonitored email address.<br>Please do not reply to this message. | <b>TEAM</b> Software |

- Return to your web browser. Enter your Verification Code
- Select Verify code

• Select Continue

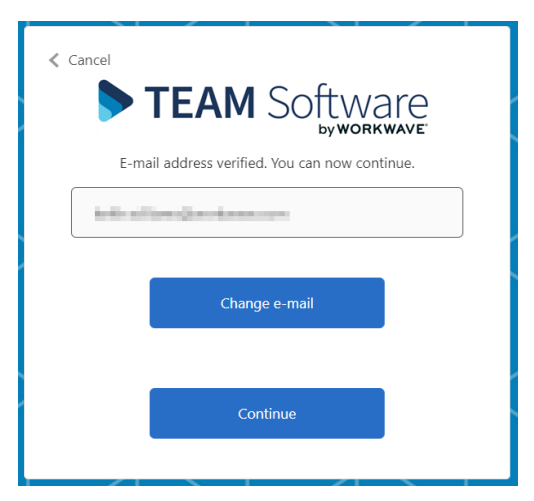

- Enter your New Password
- Confirm New Password
- Select **Continue** you will be prompted "Please wait while the system processes your information"

| 🔇 Ca | <b>TEAM</b> Software |
|------|----------------------|
|      | New Password         |
|      | Confirm New Password |
|      | Continue             |

• You will then be returned to the Sign in page where you should sign in using your email address and new password

|         | TEAM Software             |
|---------|---------------------------|
| ign ir  | n with your email address |
| Email   | Address                   |
| Passw   | ord                       |
| rgot yo | our password?             |
|         | Sign in                   |

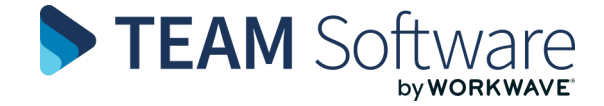